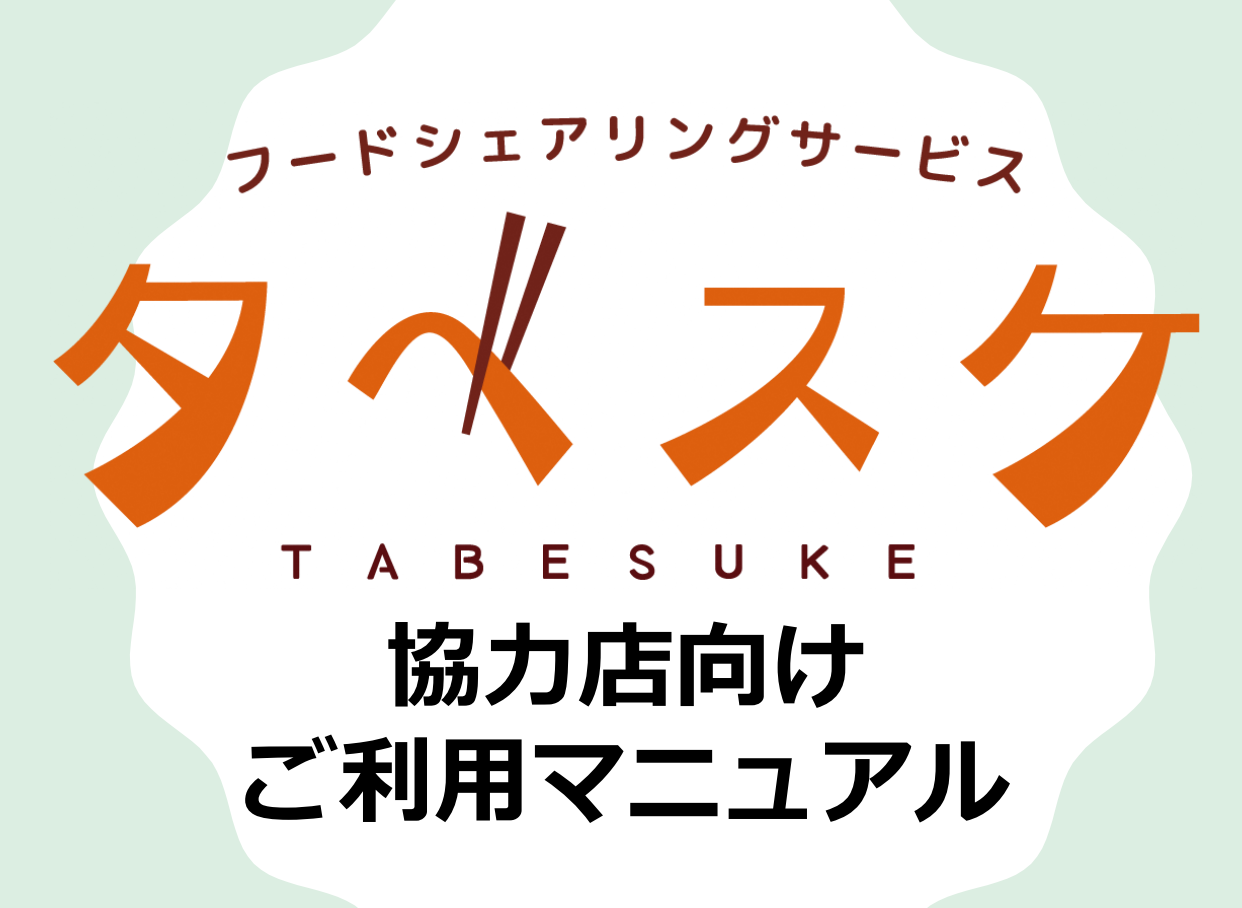

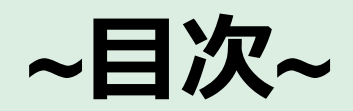

| ■画面構成        |     |       |
|--------------|-----|-------|
| TOP画面(ログイン前) | • • | • P 3 |
| TOP画面(ログイン後) | • • | • P 4 |
| 出品画面         | • • | • P 5 |
| 出品画面(現在の出品)  | • • | • P 6 |
| 出品画面(過去の出品)  | • • | • P 7 |
| 集計画面         | • • | • P 8 |
| 商品一覧画面       | • • | • P 9 |
| 商品登録画面       | • • | • P10 |
| メニュー         | • • | ۰PII  |
|              |     |       |
| ■初回利用時にまずチェ  | ック  |       |
| 登録           | • • | • P13 |
| ログイン         | • • | • P21 |
|              |     |       |
| ■出品          |     |       |
| 出品する         | • • | • P23 |
| 現在の出品を確認する   | • • | • P25 |
| 過去の出品を確認する   | • • | • P26 |

| ■ <b>集計</b><br>集計   | •••P28 |
|---------------------|--------|
| ■ 商品一覧<br>商品を登録する   | •••P30 |
| ■お知らせ配信<br>お知らせ配信   | •••P32 |
| ■予約が入ったら<br>予約が入ったら | •••P34 |
| ■出品のコッ<br>出品のコッ     | •••P36 |
| ■問合せ先<br>問合わせ先      | •••P37 |

## ~画面構成~

### ~TOP画面(ログイン前)~

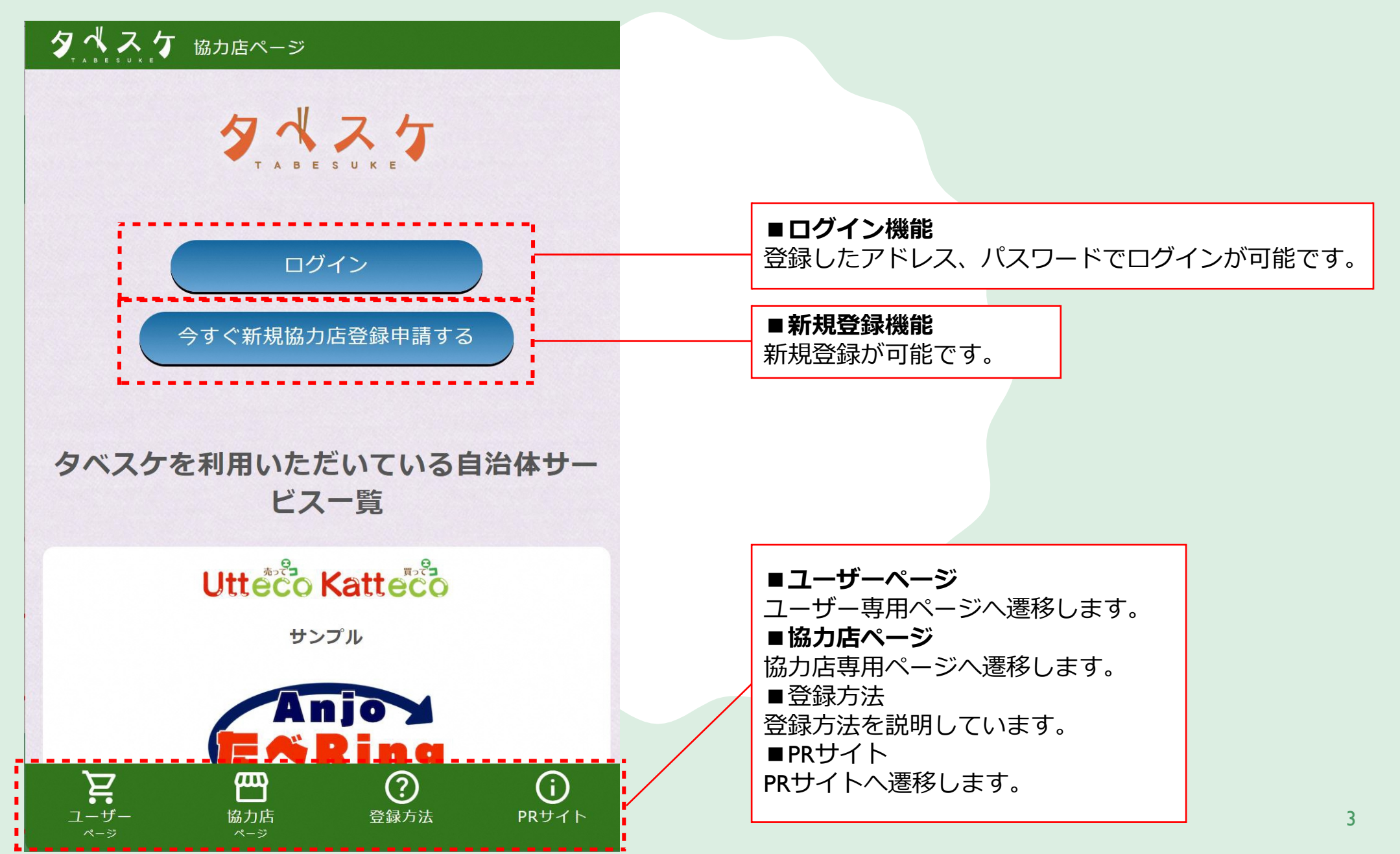

### ~TOP画面(ログイン後)~

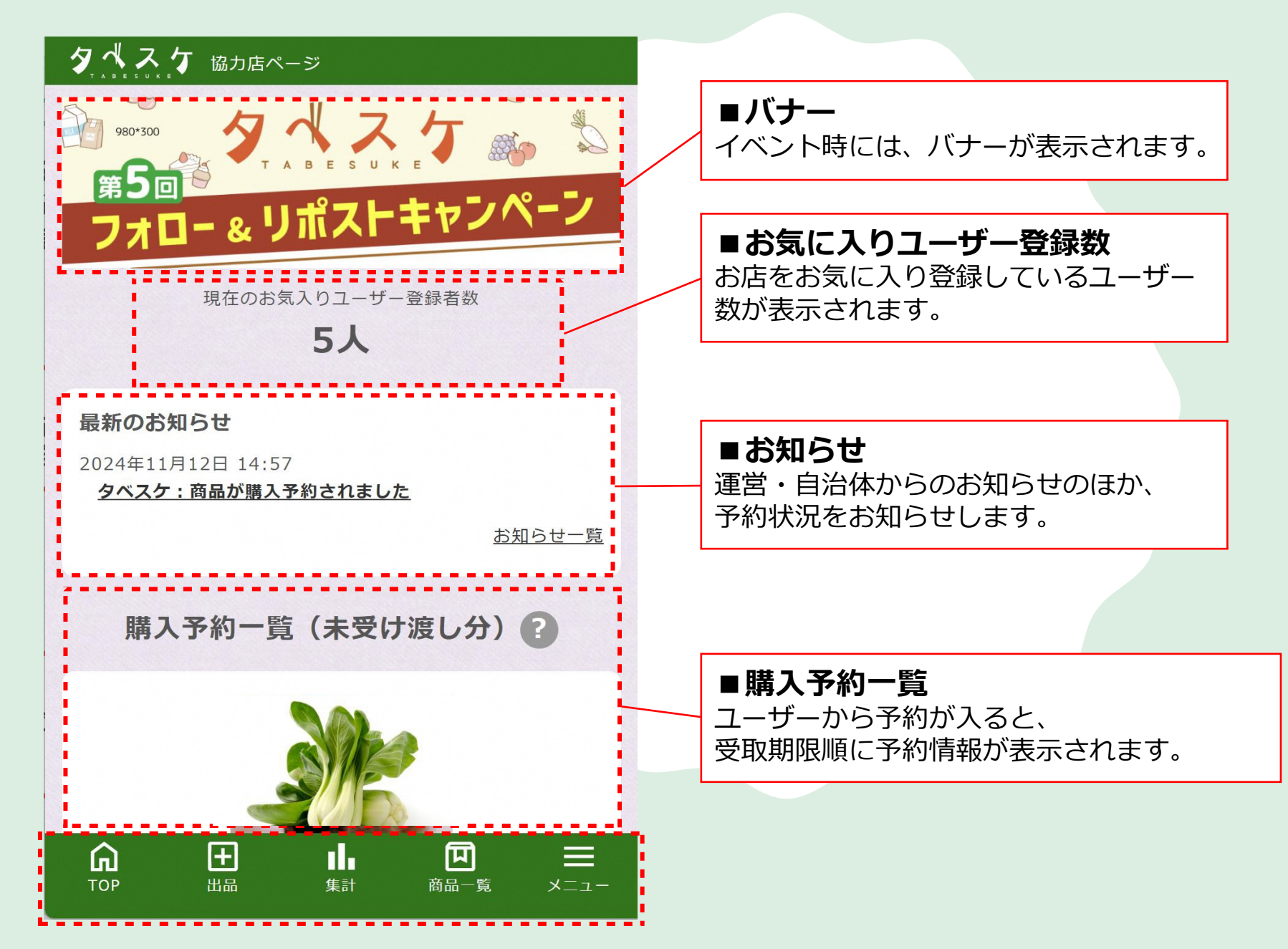

4

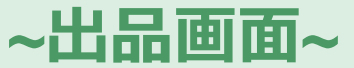

商品の出品を行うための画面です。

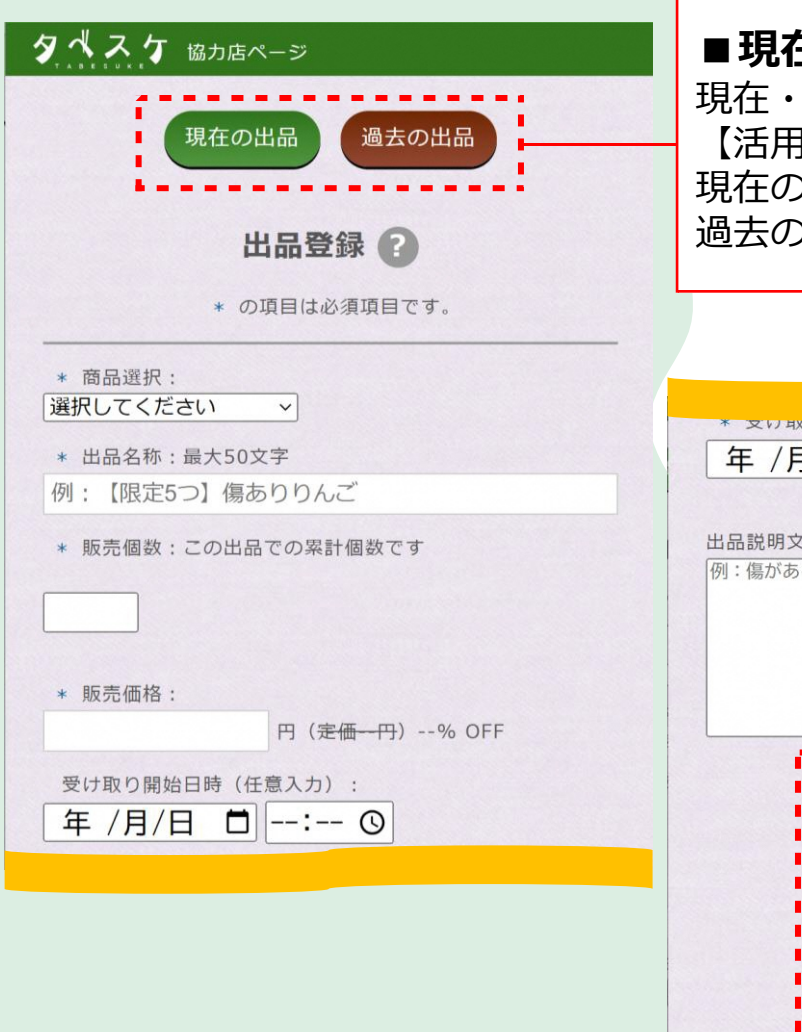

| ■現在の出品 / 過去の出品<br>現在・過去の出品内容の確認や操作が可能です。<br>【活用例】<br>現在の出品…出品取りやめなど<br>過去の出品…過去の出品の再出品など                     | <ul> <li>◆商品選択</li> <li>出品したい商品を選</li> <li>商品の登録を行いま</li> <li>◆出品名称</li> <li>ユーザーの目を引く</li> <li>※【本日限定!】</li> <li>◆販売価格</li> </ul> |
|----------------------------------------------------------------------------------------------------|----------------------------------------------------------------------------------------------------|
| * XURUTHING LIFT:<br>年 /月/日 : : :  の<br>出品説明文: 任意入力 最大200文字<br>例: 傷があるため、安く提供します! 限定5つまでです!                  | <ul> <li></li></ul>                                                                                                    |
| 保存&出品                                                                                                    |                                                                                                    |
| <ul> <li>✓ お気に入り登録者に出品通知を送信</li> <li>戻る</li> <li>戻る</li> <li>○ ○ ○ ○ ○ ○ ○ ○ ○ ○ ○ ○ ○ ○ ○ ○ ○ ○ ○</li></ul> | <ul> <li>■保存ボタン</li> <li>商品情報を保存しま</li> <li>■保存&amp;出品ボダ</li> <li>ボタンを選択する</li> </ul>                                              |

■入力項目 ·商品選択 品したい商品を選択します。初回出品の際は、 品の登録を行います。 出品名称 ーザーの目を引く出品名称を入力ください。 【本日限定!】【先着●名様】など •販売価格 2価と比較して、実際に出品する金額を入力く さい。自動で値引き率が計算されます。 受取開始日時 ーザーが商品を受け取る開始日時を任意で設 できます。 受取期限日時 ーザーが商品を受け取る事ができる期限を設 できます。 出品説明文 品の背景などを任意で記載できます。 りユーザーが購入しやすくなります。 保存ボタン i品情報を保存します。 保存&出品ボタン タンを選択するとユーザーに対し

### ~出品画面(現在の出品)~

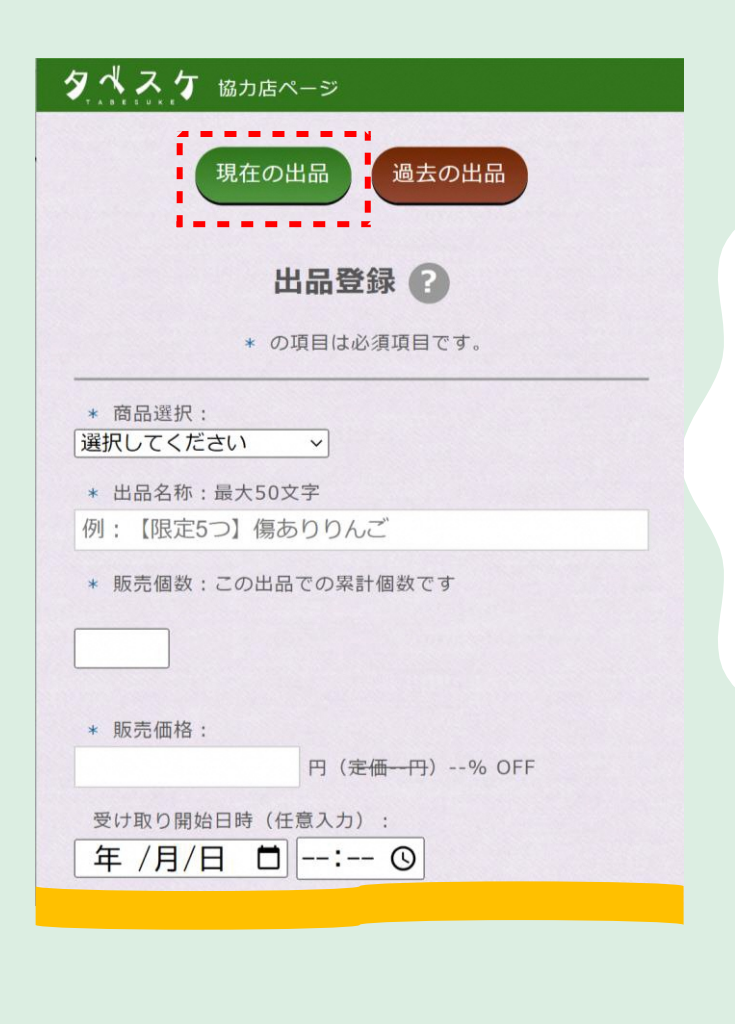

出品中の商品を編集する画面です。

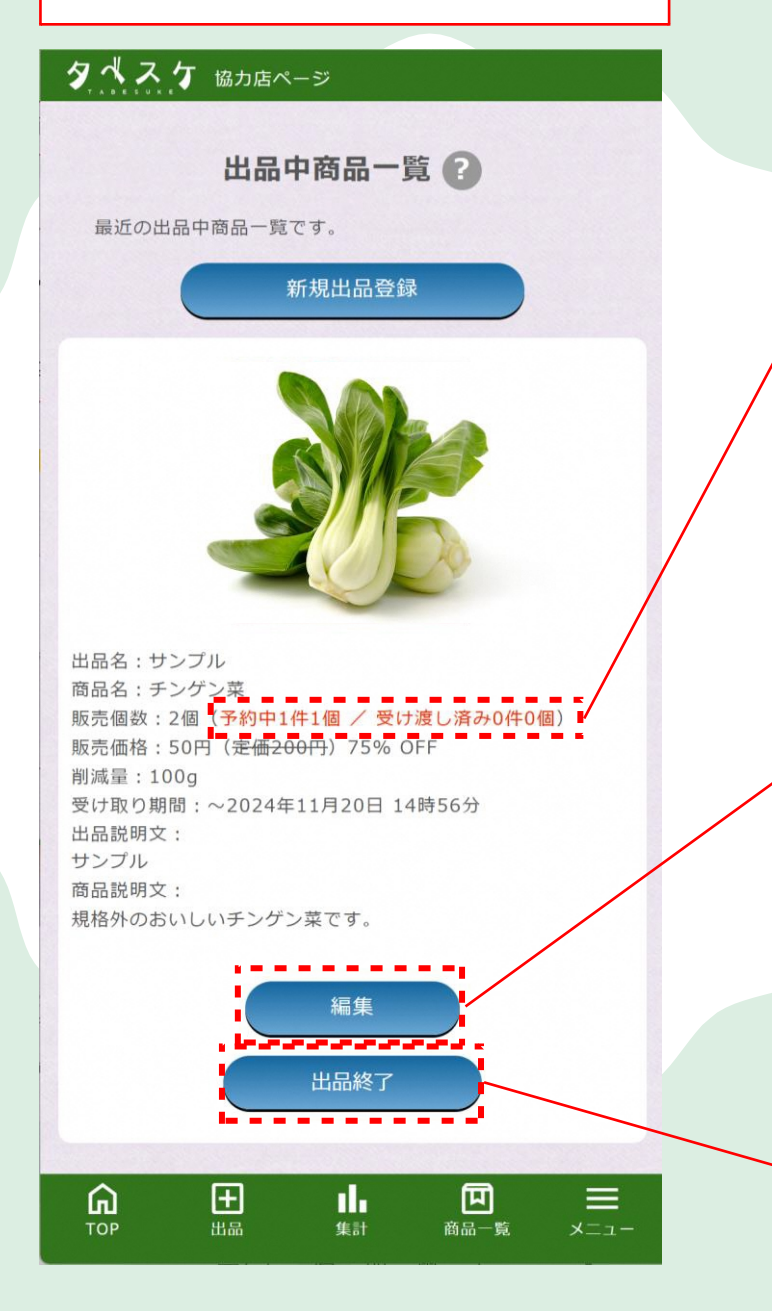

■予約中 / 受け渡し済みの表示

出品中の商品に予約が入っていると予約中●件 ●個の表示となります。 受渡が完了した商品の場合は、 受け渡し済み●件●個の表示となります。

#### ■編集ボタン

出品している商品情報を編集できます。 編集できる項目は、出品時に記載した項目です。 ◆編集できる項目 ・出品名称 ・販売個数 ・販売価格 ・受け取り開始日時 ・受け取り期限日時 ・出品説明文

■出品終了ボタン 出品を終了します。終了した出品情 報は、過去の出品に追加されます。

### ~出品画面(過去の出品)~

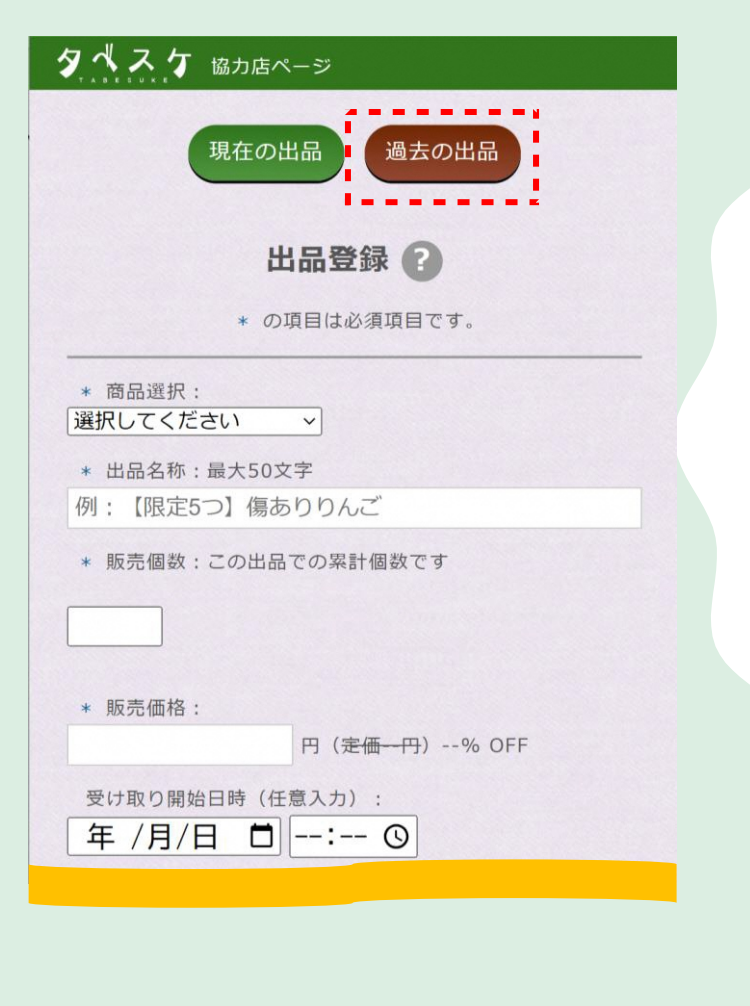

過去に出品した商品を再出品する画面です。

#### タベスケ 協力店ページ

#### 過去の出品一覧 🕐

準備中または過去の出品商品一覧です。過去のものも再出 品可能です。

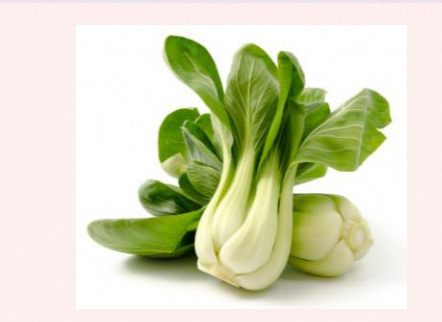

出品名:どうみてもちんげん菜 商品名:チンゲン菜 販売個数:7個(4件4個 予約/受け渡し済) 販売価格:100円(<del>定価200円</del>)50% OFF 削減量:100g 受け取り期間:~2024-12-31 17:30:00 出品説明文: どうみてもちんげん菜です。 商品説明文: 規格外のおいしいチンゲン菜です。

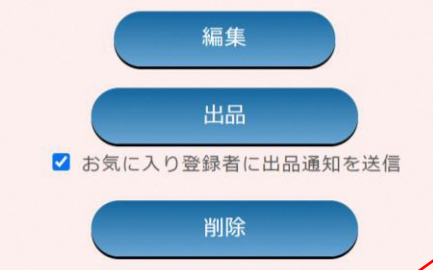

コピーして 新しい出品を作成 ■ **コピーして新しい出品を作成ボタン** 過去に出品した当該商品を再出品できるボタン です。

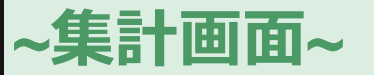

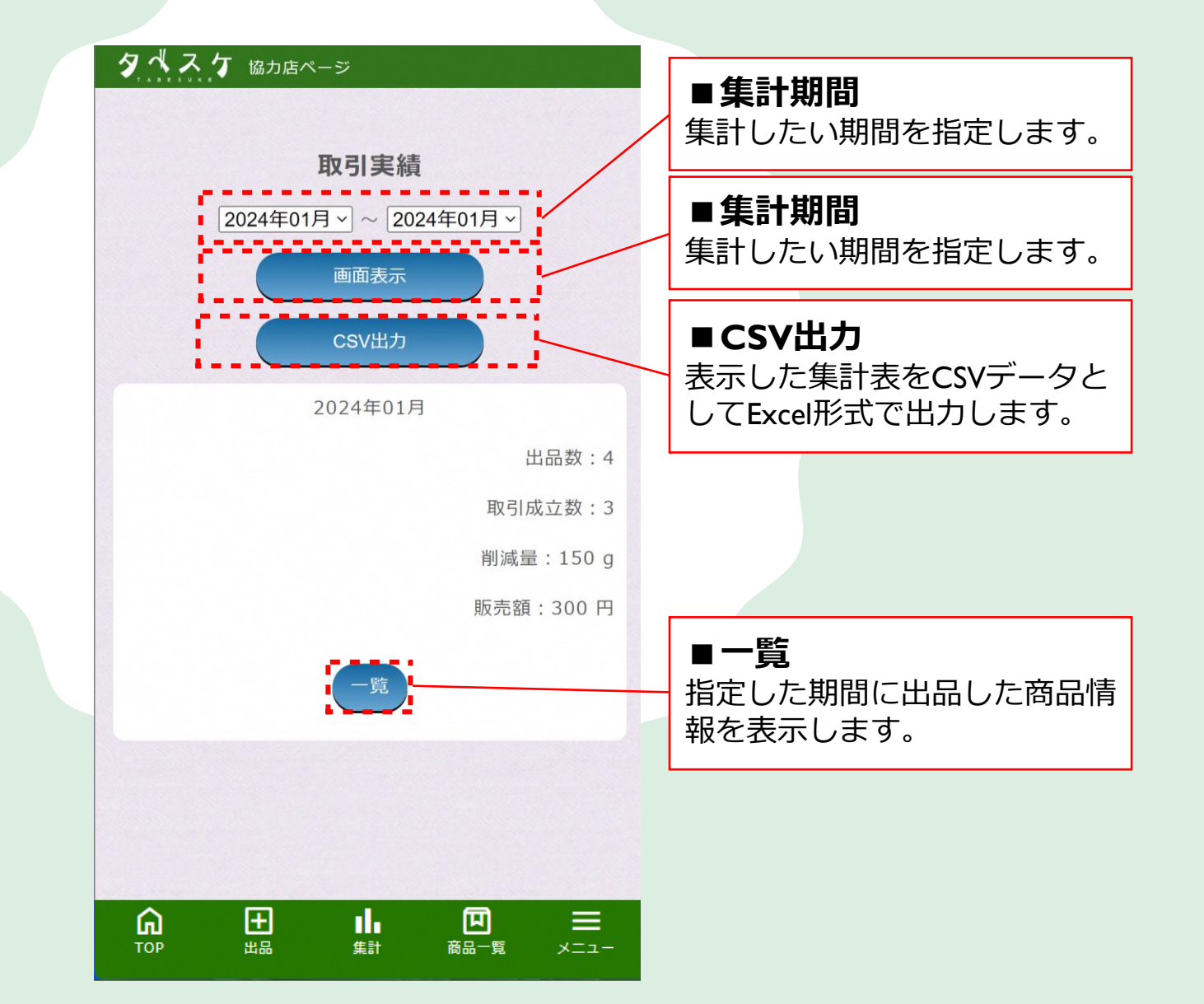

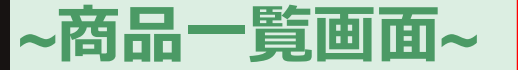

#### 出品する商品の基本情報を管理する画面です。

■商品一覧 現在登録されている商品情報が一覧

で表示されます。

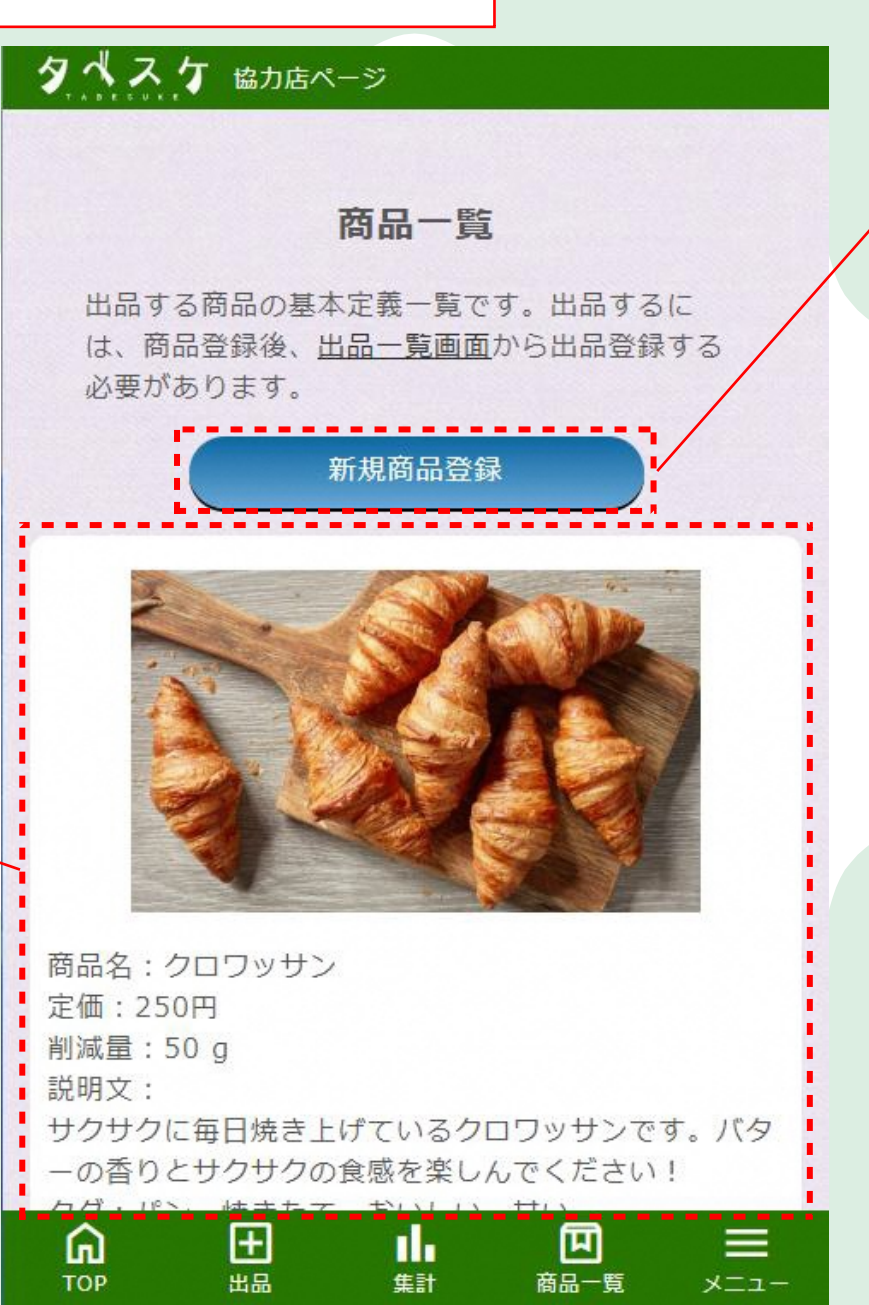

#### ■新規商品登録

新しい商品の基本情報を登録します。

9

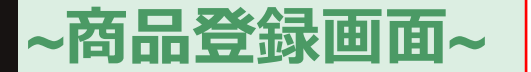

#### 新しく商品情報を登録する画面です。

#### 

#### ■入力項目 ◆商品名 商品の名称を記載してください。 ※出品時の商品選択時に表示されます。 ◆定価 値引きを行う前の金額を入力ください。 ◆商品の重さ 商品の重さを大体で良いので、入力く ださい。 ◆商品説明文 商品の説明文を記載ください。 ◆タグ 商品説明以外で、ユーザーの検索に ヒットさせたいキーワードがあれば入 カください。 ◆商品写真 商品の写真を撮影して登録ください。

|                                                              | 冏而豆錸                                                                  |
|--------------------------------------------------------------|-----------------------------------------------------------------------|
| *                                                            | の項目は必須項目です。                                                           |
| * 商品名:最大503                                                  | 文字                                                                    |
| 例:りんご                                                        |                                                                       |
| * 定価:                                                        |                                                                       |
|                                                              | 円                                                                     |
| * 商品の重さ:                                                     |                                                                       |
|                                                              | g                                                                     |
| * 商品説明文:最大                                                   | 200文字                                                                 |
|                                                              |                                                                       |
| タグ:検索用に任意                                                    |                                                                       |
| タグ:検索用に任意<br>キーワード1                                          | 気のキーワードを4つまで設定できます。<br>キーワード2                                         |
| タグ:検索用に任意<br>キーワード1<br>キーワード3                                | 気のキーワードを4つまで設定できます。<br>キーワード2<br>キーワード4                               |
| タグ:検索用に任意<br>キーワード1<br>キーワード3<br>* 商品写真(JPG画作<br>ファイルを選択) 選択 | なのキーワードを4つまで設定できます。<br>キーワード2<br>キーワード4<br>象):<br>されていません             |
| タグ:検索用に任意<br>キーワード1<br>キーワード3<br>* 商品写真(JPG画作<br>ファイルを選択) 選択 | なのキーワードを4つまで設定できます。<br>キーワード2<br>キーワード4<br>象):<br>されていません<br>登録       |
| タグ:検索用に任意<br>キーワード1<br>キーワード3<br>* 商品写真(JPG画作<br>ファイルを選択) 選択 | なのキーワードを4つまで設定できます。<br>キーワード2<br>キーワード4<br>象):<br>されていません<br>登録<br>戻る |

#### ■登録ボタン

商品の登録を完了するボタンです。 登録した商品は、出品画面から出品 が可能になります。

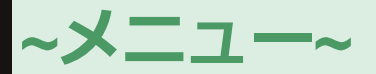

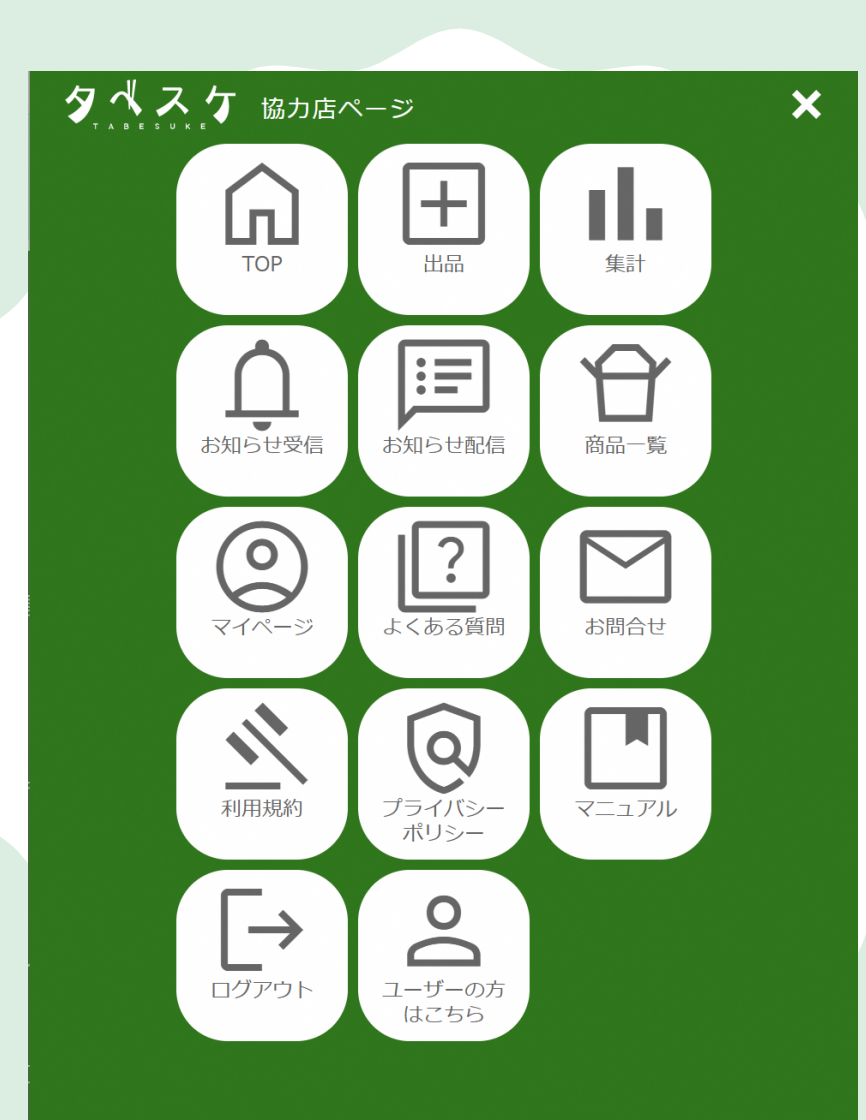

Н

## ~初回利用時にまずチェック~

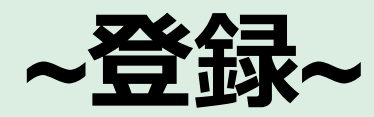

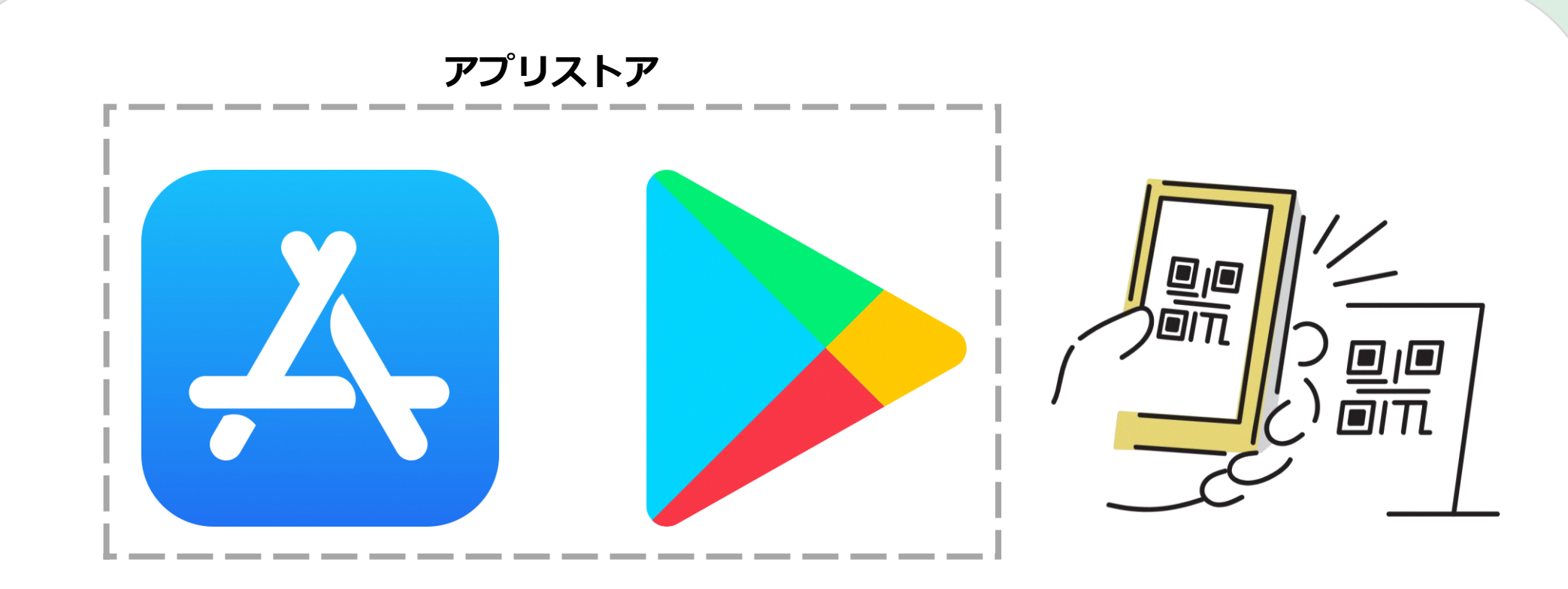

お手持ちのアプリやタブレットホーム画面のアプリストアから 「タベスケ」で検索、または専用の二次元バーコードを読み取り、 アプリをダウンロードします。

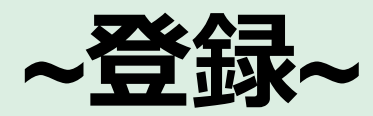

| タベスケ                                                  |
|-------------------------------------------------------|
| タペスケ                                                  |
| TABESUKE                                              |
| メールアドレス                                               |
| パスワード                                                 |
| ログイン                                                  |
| <u>パスワードを忘れた方</u>                                     |
| 新規登録                                                  |
| ソーシャルログイン<br>() () () () () () () () () () () () () ( |
| SNS連携の際にメールアドレスを<br>取得します。                            |
|                                                       |
| マーザー     協力店     登録方法     PRサイト                       |
|                                                       |

### アプリを開くと 左のような画面が開きます。 協力店ページを選択してください。

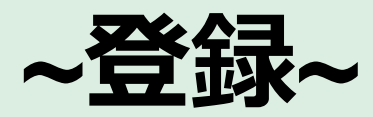

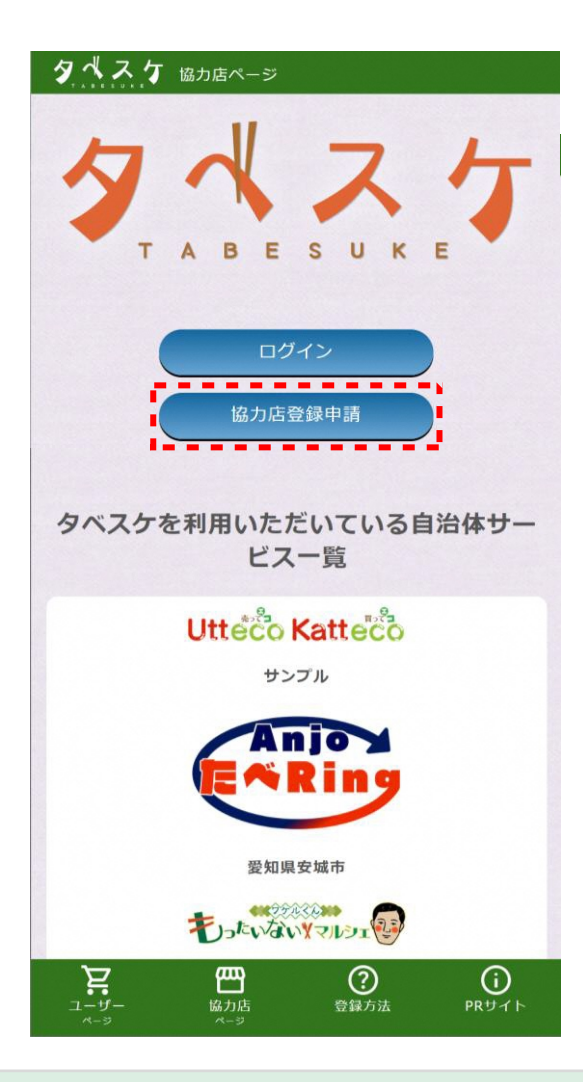

### 協力店ページのTOPから 協力店登録申請のボタンを選択 してください。

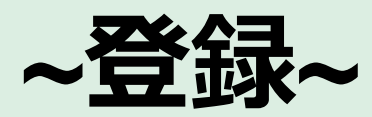

#### タベスケ 協力店ページ

#### 新規登録申請

メールアドレスを入力し、「送信」ボタンをクリック してください。 ご入力いただいたメールアドレス宛に、新規登録申請 のご案内メールを送信します。 ※個人名を含むメールアドレスの登録は行わないようにご注意く ださい。例)「tanaka@docomo.ne.jp」 「tarou\_tanaka11@gmail.com」など

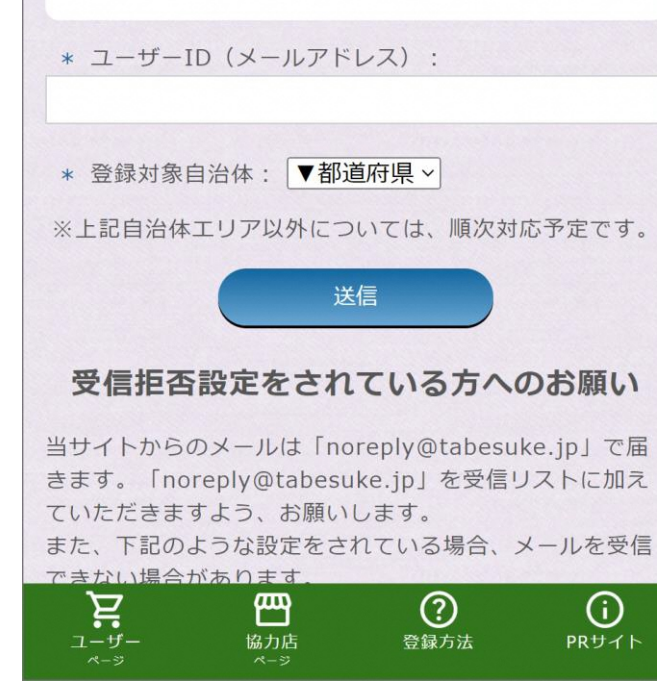

### セキュリティ設定や誤入力に注意して メールアドレスを入力ください。 ※セキュリティ設定や誤入力があると、 登録用のメールが届きません。

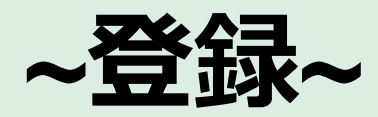

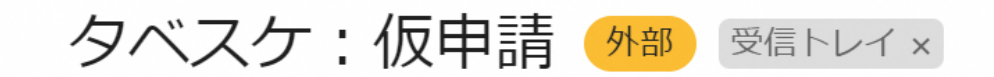

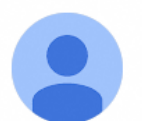

noreply@tabesuke.jp

「タベスケ」にご関心をお持ちいただきありがとうございます。

24時間以内に、以下のアドレスから申請の続きをお願いします。

https://app-test.tabesuke.jp/shops/register/check.php?sessionID=lisk0t4t

### 登録用アドレスが届くので、 URLから登録用サイトへアクセスします。 ※本メールへ返信しても、メールは届きません。

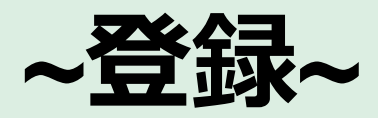

|                                                          | 登録用フォームが開きます。                                                       |
|----------------------------------------------------------|---------------------------------------------------------------------|
| 新規登録申請                                                   | 必要事項を入力し、同意項目にチェック後、                                                |
| 販売者情報を記入してください。所定の審査の後、ご<br>連絡を差し上げます。                   | 「推ぶ回回、」                                                             |
| * の項目は必須項目です。ユーザーID 以外は審査通過後<br>に変更可能です。                 | ※ID以外のアドレスに通知を届けたい時に設定できます。<br>・パスワード                               |
| * ユーザーID(メールアドレス):                                       | <ul> <li>・ 店名</li> <li>・ 郵便番号</li> <li>・ 都道府県</li> </ul>            |
| 通知用サフアドレス:人力は任意です。上記アドレス以外<br>に予約などの通知を受け取りたい時に入力してください。 | ・住所 ・営業時間                                                           |
| * パスワード:8文字以上 半角英数字記号(ハイフン<br>[-] とアンダーバー [_] など使用可)     | ・受け渡し可能時間<br>※商品を受け取りに来られる方へ対応できる時間を設定します。<br>・定休日                  |
| * パスワード:確認用                                              | ・電話番号<br>・URL <mark>※任意</mark><br>・紹介文                              |
| * 店名:                                                    | ・タグ ※ユーザーの検索にヒットさせたい単語を入力します。任意<br>・店舗外観写真 ※ユーザーがお店を見つけるための写真となります。 |
| * 郵便番号:<br>ユーザー<br>ページ<br>協力店<br>ページ                     | ・最奇駅<br>・自治体からのメール配信<br>・地図の位置調整 ※地図上のピンを移動することができます。               |

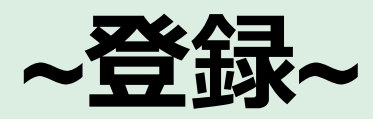

#### タペスケ協力店ページ

#### 新規登録申請(確認)

以下の内容でよろしいですか? よろしければ、「登録申請」ボタンをクリックしてく ださい。

\* ユーザーID(メールアドレス):

通知用サブアドレス:**なし** 

- \* パスワード: 12345678
- \* 店名:サンプル
- \* 郵便番号:5010001
- \* 都道府県:大阪府
- \* 住所(郡市区以降): **淀川区宮原4-1-14**

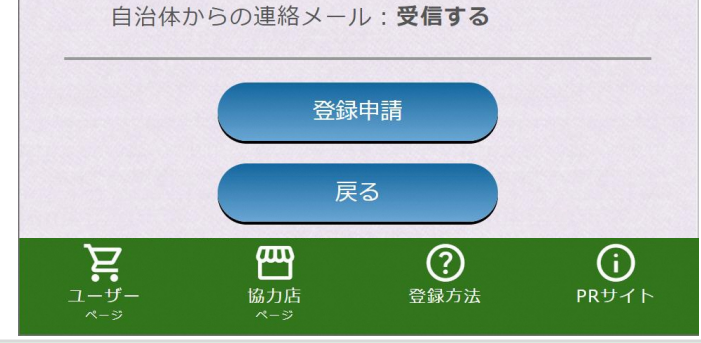

### 確認画面で、間違いが無ければ 登録申請を選択します。

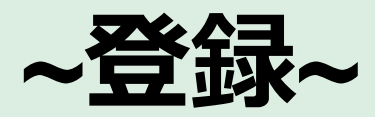

#### タペスケ協力店ページ

#### 申請が完了しました

自治体による審査の完了をお待ちください。完了結果については、メールにてお知らせいたします。 審査通過後、協力店 TOP ページからログインできるようになります。

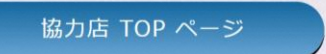

### **所属自治体への登録申請が 完了しました。** 自治体にて承認処理が行われる とメール通知が届きます。

自治体の承認後、ログインして 利用を開始できます。

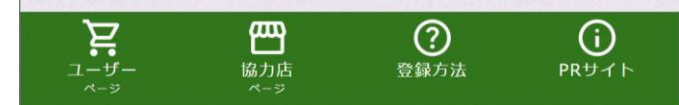

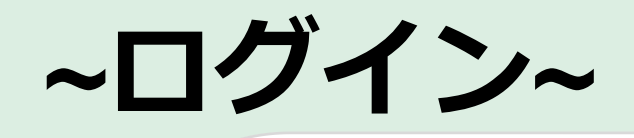

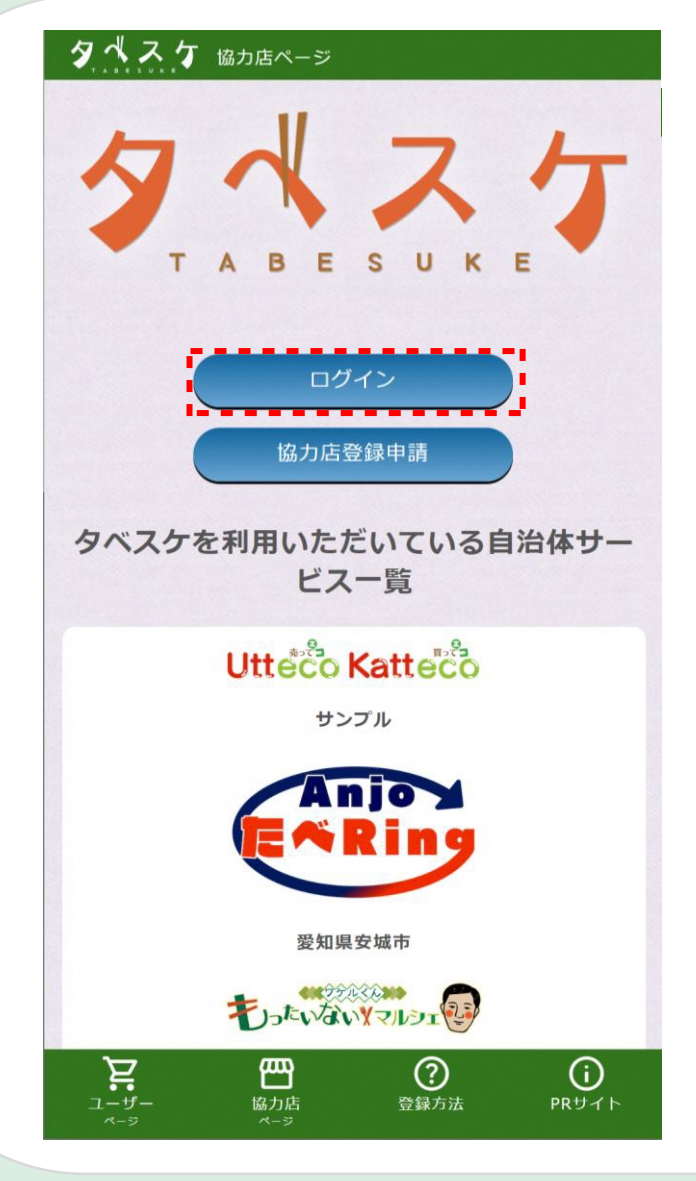

協力店画面TOPのログインフォームへ、 登録したID(メールアドレス)と 設定したパスワードを入力します。

上記を入力した後、 ログインボタンを選択することでログ インが可能です。

※ログインできない場合は、 IDやパスワードの入力内容の ご確認をお願いいたします。

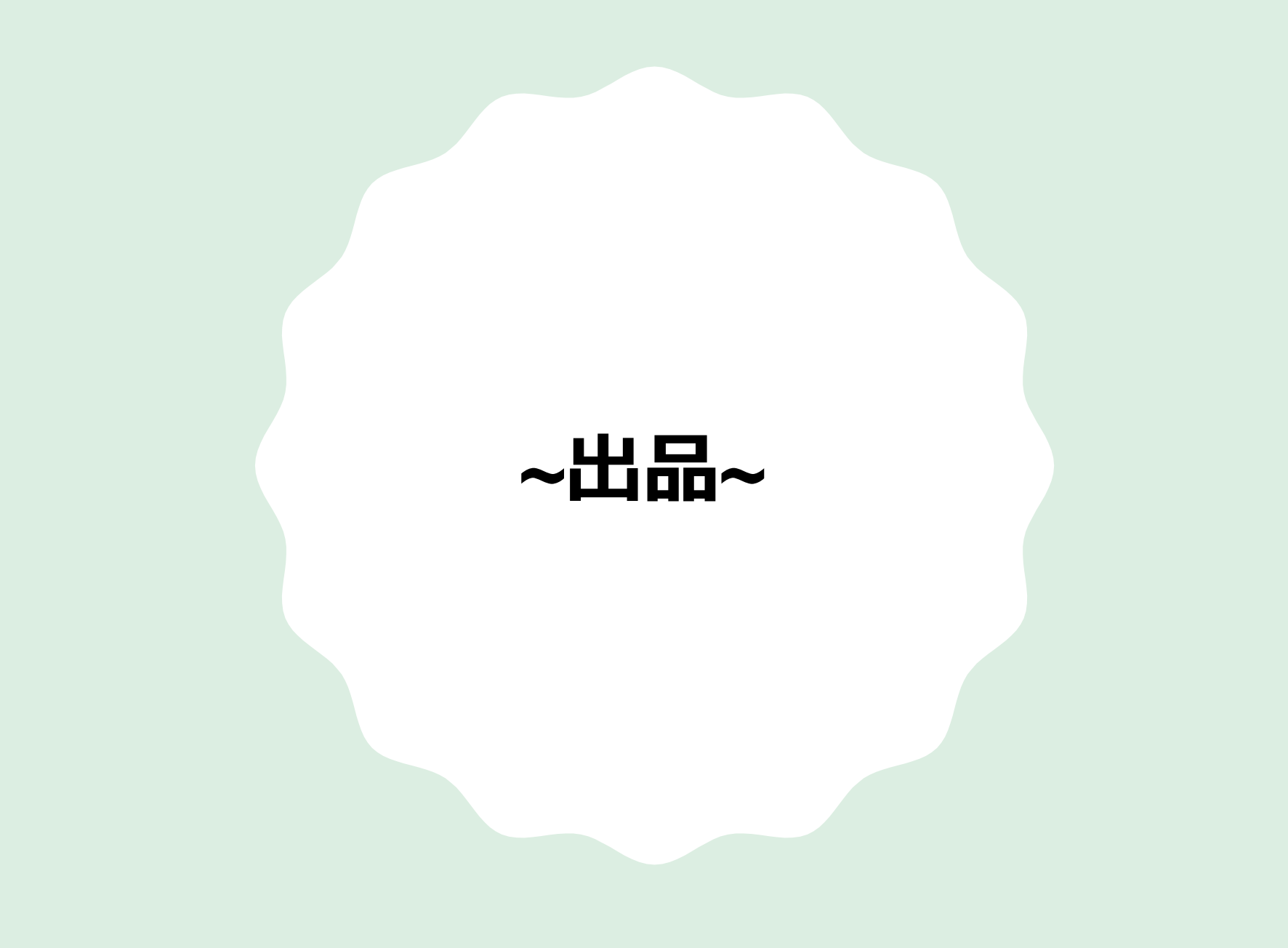

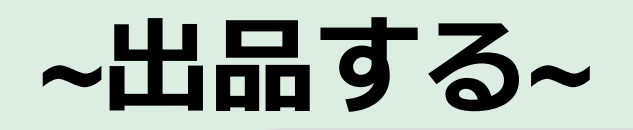

| 現在の出品 過去の出品                          |
|--------------------------------------|
| 出品登録                                 |
| * の項目は必須項目です。                        |
| * 商品選択:<br>選択してください~                 |
| * 出品名称:最大50文字                        |
| * 販売個数:この出品での累計個数です                  |
| * 販売価格:<br>円( <del>定価一円</del> )% OFF |
| 受け取り開始日時(任意入力):                      |
|                                      |

### メニュー内「出品」を選択します。 左図のような画面が展開されます。

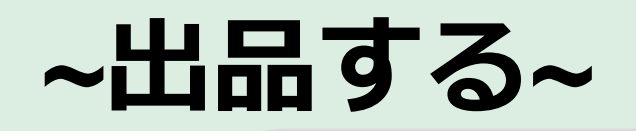

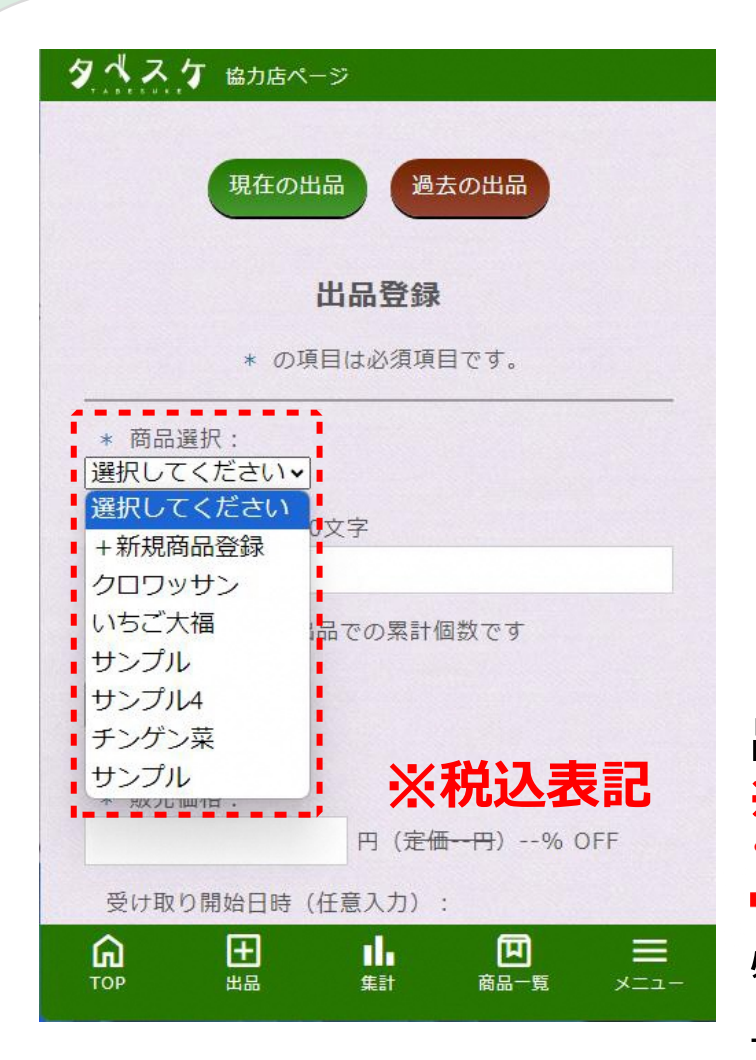

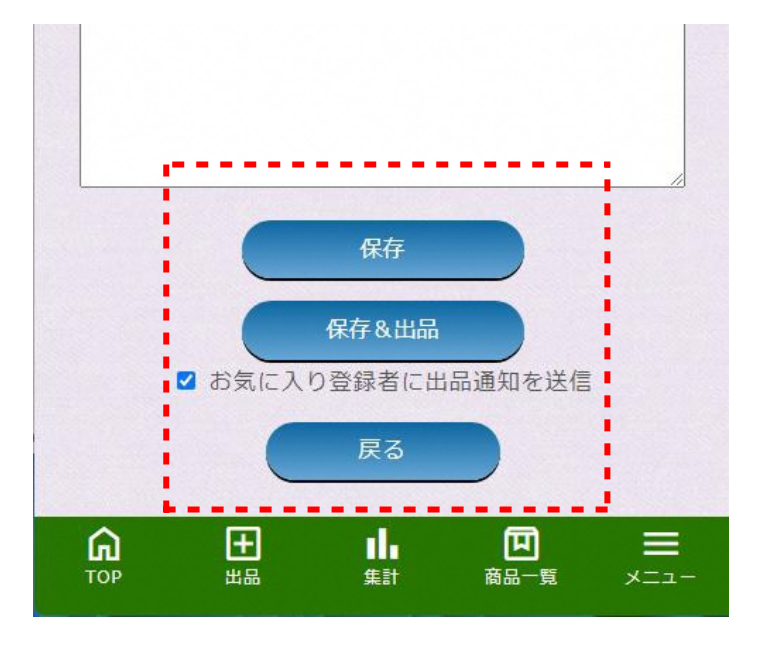

出品する商品を左図のプルダウンより選択します。 ※初めての場合は、「+新規商品登録」から商品の登録を行って ください。 ⇒方法は別ページ「商品を登録する」へ 必要項目を順に入力いただき、 上図「保存&出品」より出品完了です。

# ~現在の出品を確認する~

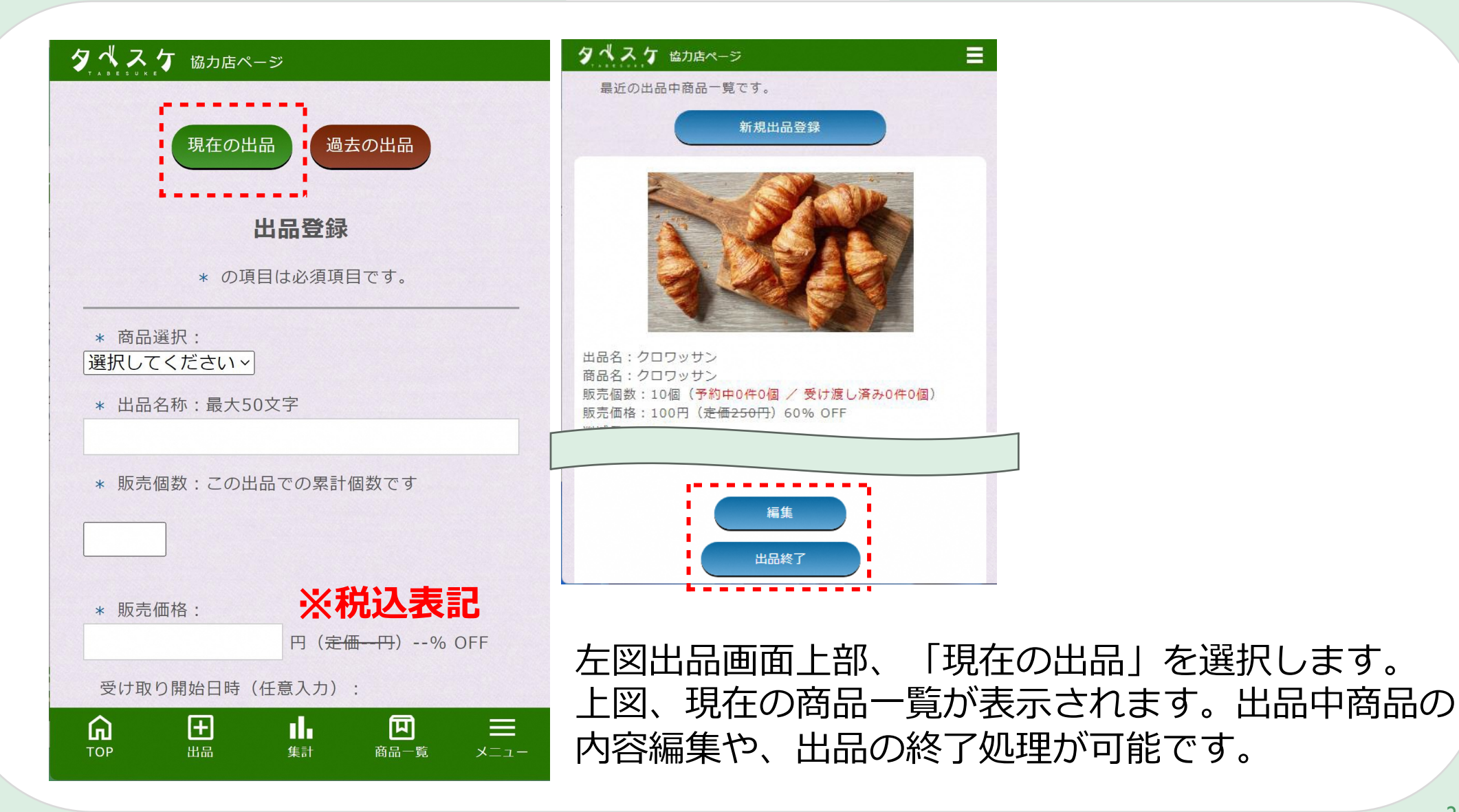

# ~過去の出品を確認する~

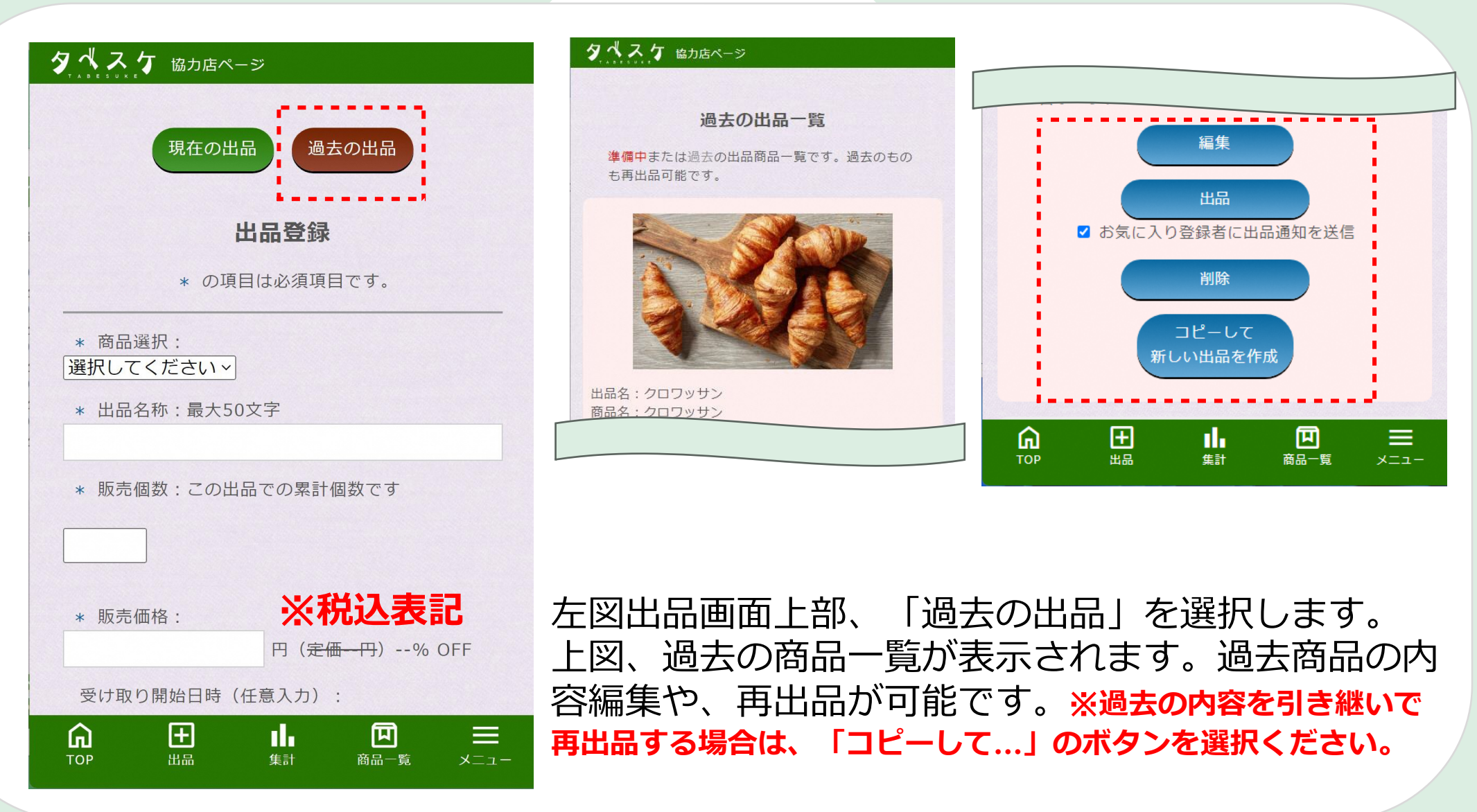

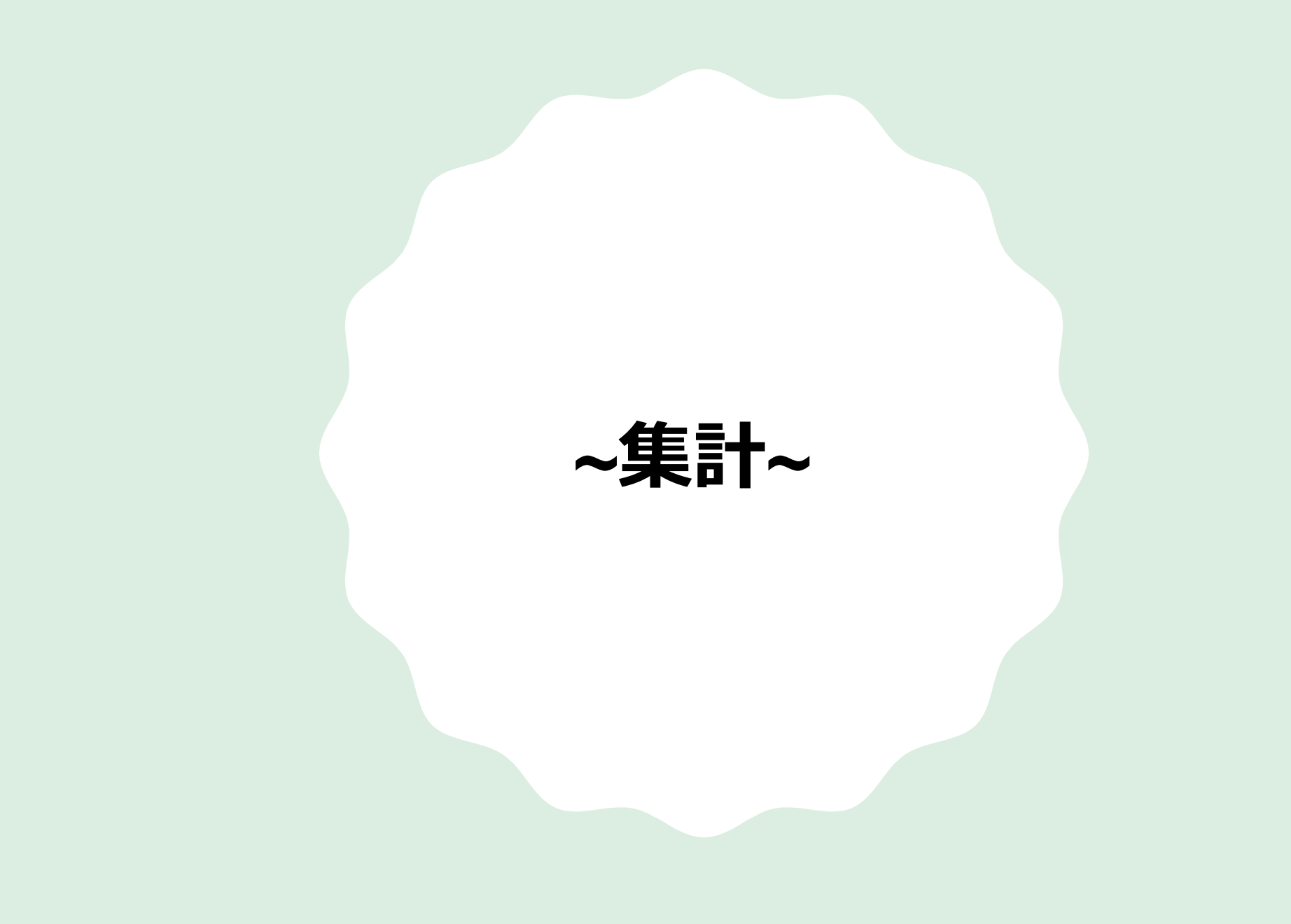

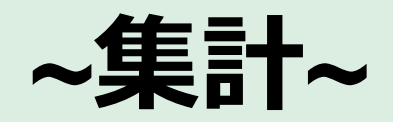

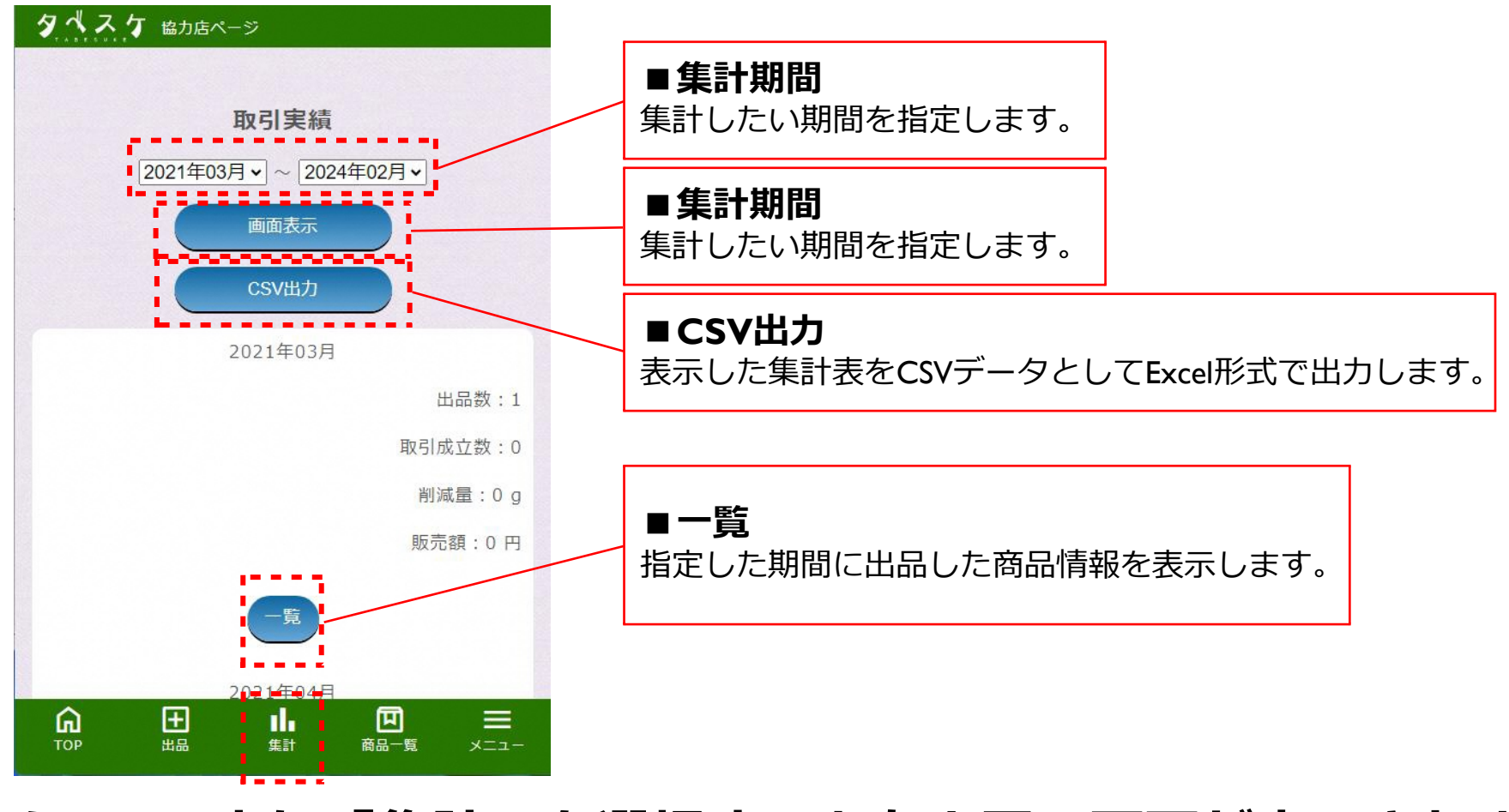

メニューより「集計」を選択すると左上図の画面が表示されます。

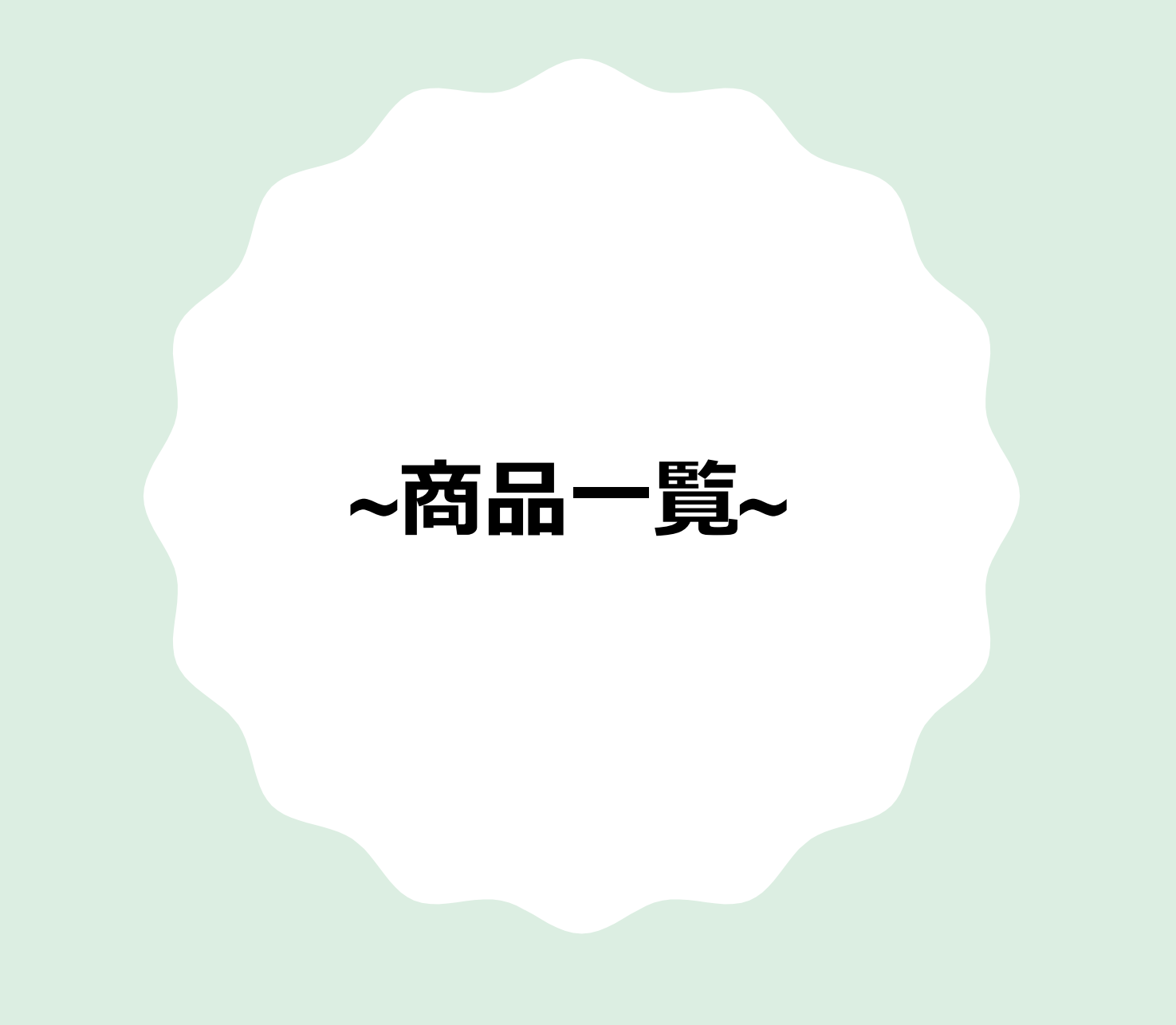

## ~商品を登録する~

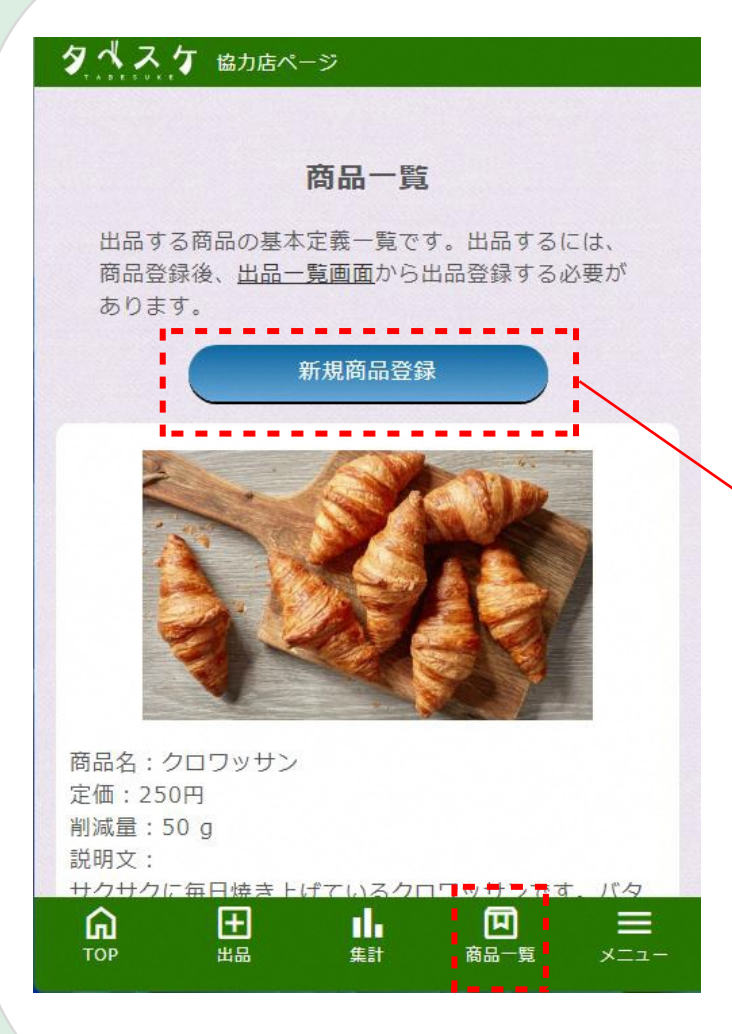

|        | R      | 商品登録            |
|--------|--------|-----------------|
|        | * の項目  | 目は必須項目です。       |
| * 商品名  | 最大50文  | 字               |
| * 定価:  |        |                 |
|        |        | ◎ ※税込表記         |
| * 商品の重 | it:    |                 |
|        |        | g               |
| * 商品説明 | 月文:最大2 | 200文字           |
|        |        |                 |
|        |        |                 |
| タグ:検索  | を用に任意の | のキーワードを4つまで設定でき |
| â      | (F)    | J. 🕅 =          |

メニュー「商品一覧」を選択すると 左図の画面が表示されます。

新商品の登録は、新規商品登録ボタ ンを選択し、登録画面から入力・保 存を行ってください。

※商品登録を行った商品のみ出品が 可能です。 ※商品登録は出品画面からでも操作 可能です。

## ~お知らせ配信~

# ~お知らせ配信~

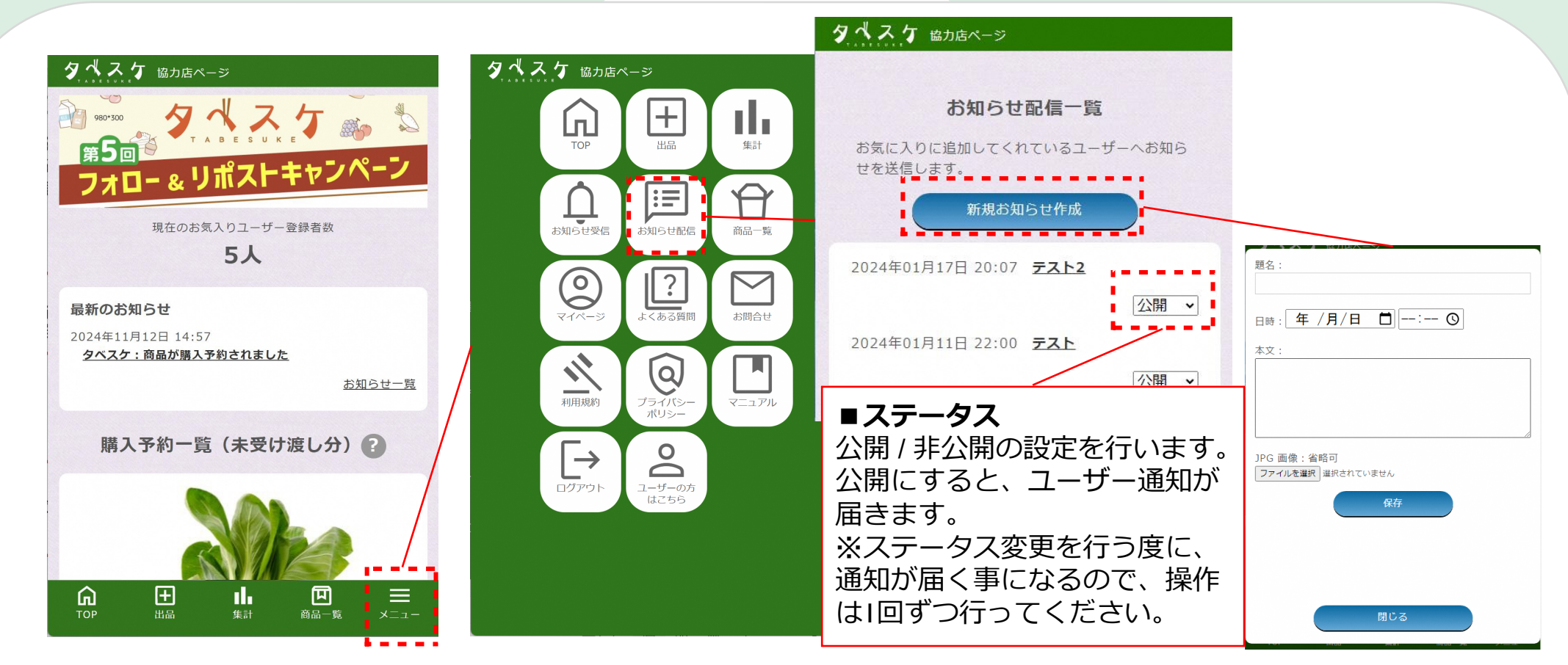

メニューから「お知らせ配信」を選択すると上図「お知らせ配信一覧」画面へ遷移します。 お知らせでは、自店舗をお気に入り登録しているユーザー全体へプッシュ通知を送る事ができます。 ※公開とした時点で、通知が届きます。時刻の予約はできません、ご注意ください。

## ~予約が入ったら~

# ~予約が入ったら~

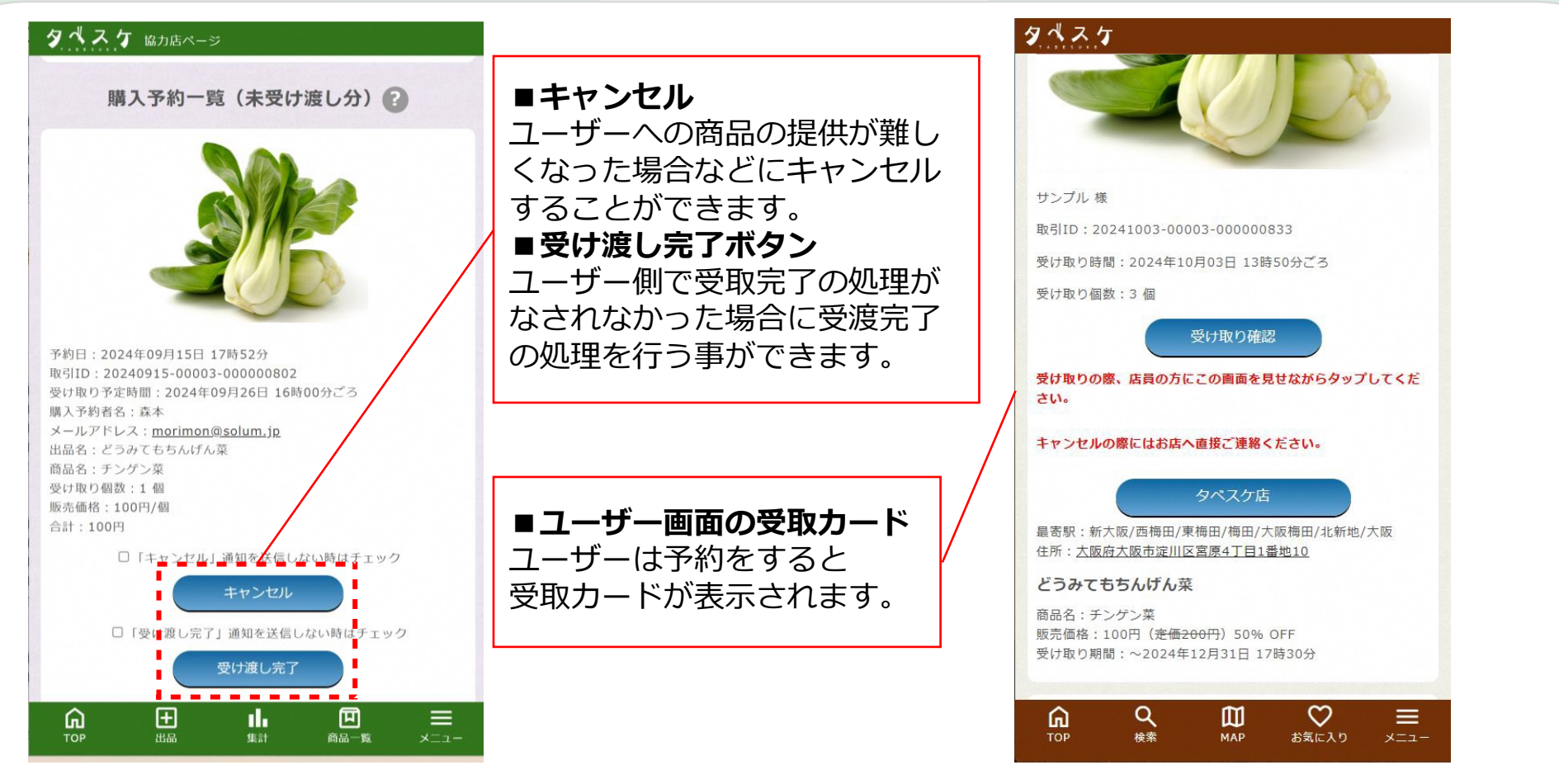

ユーザーから予約が入ると、協力店トップ画面に予約情報が受取期限順に表示されます。 受取時間になると、ユーザーが食品を受け取りに来るので、購入予約者名のご確認または ユーザー画面側の受取カードを表示いただき、本人確認をおこなってください。

## ~出品のコツ~

# ~出品のコツ~

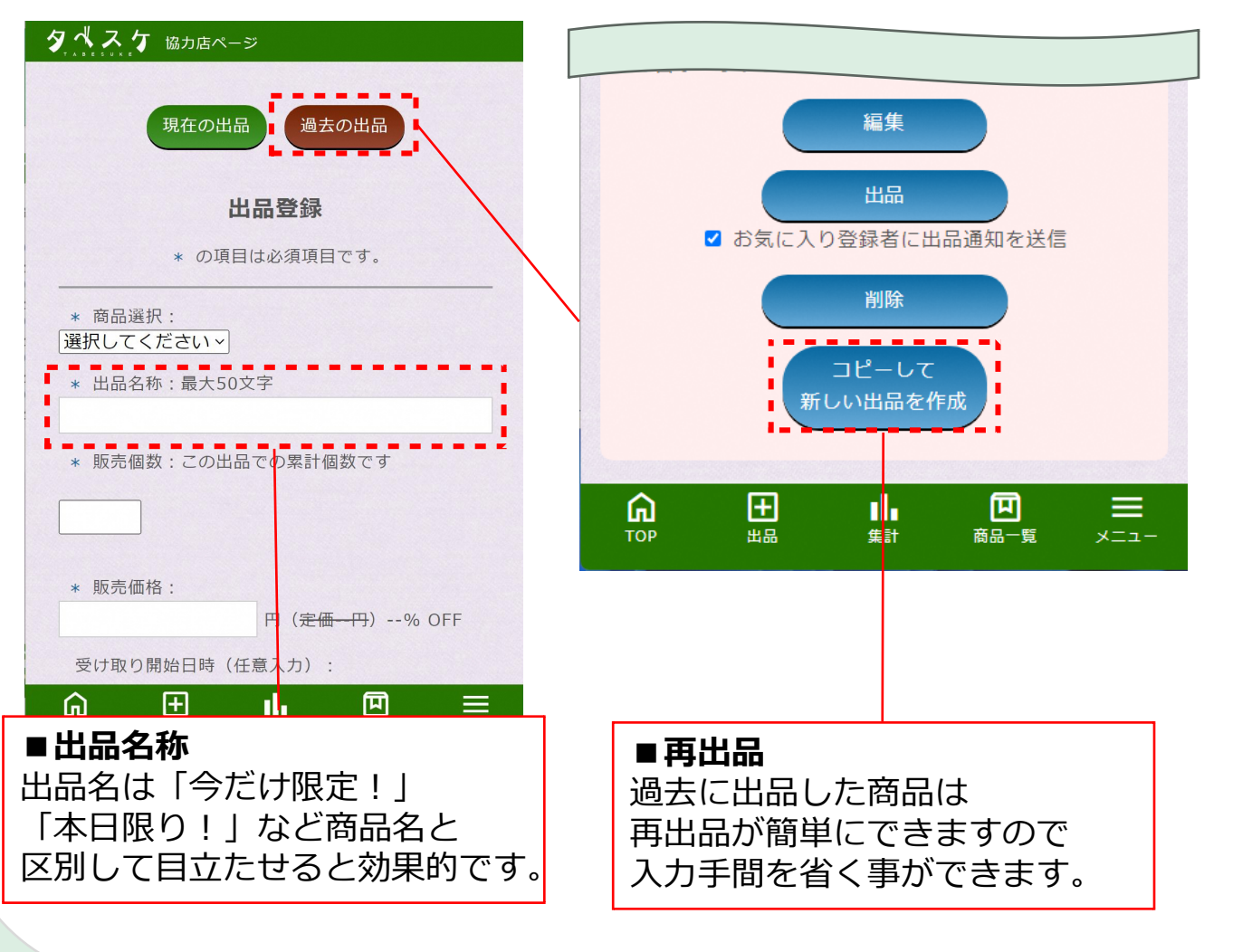

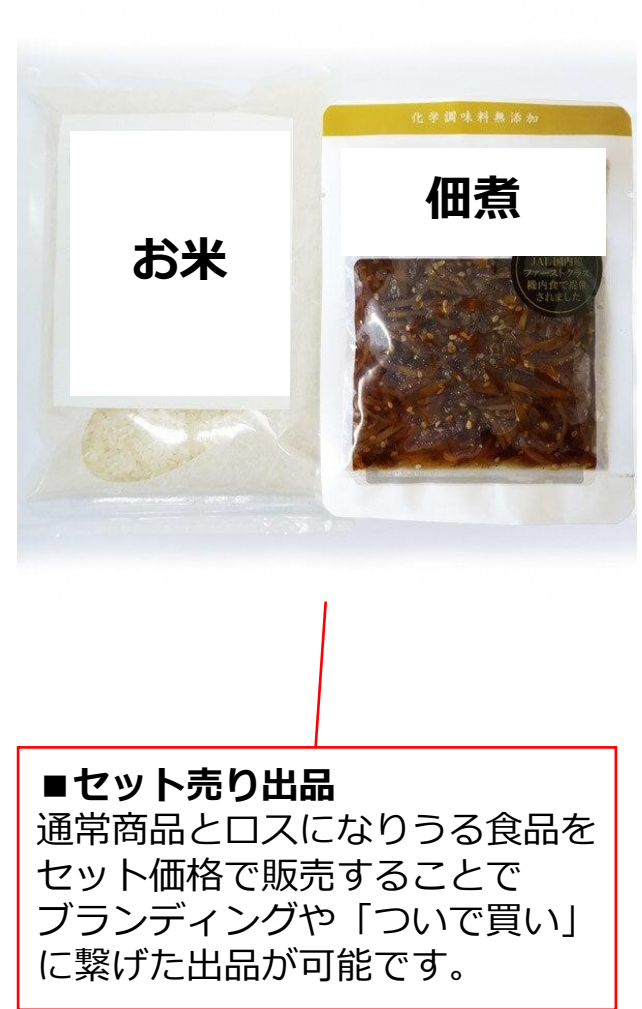

## ~問合せ先~

#### ■ 運用ルール・基本的な使い方・取組みについて 新国の次位の全国の支援の第一次事件のイギョン

所属自治体 食品ロス関連部署へご連絡ください。

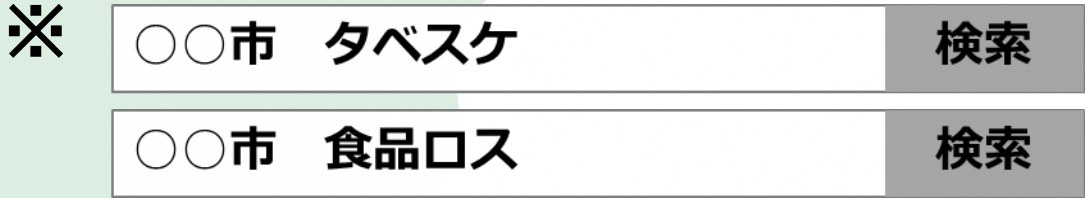

などで検索、もしくは自治体へ直接お電話ください。

### ■機能の要望・ご意見について

弊社(株式会社G-Place)へご連絡ください。 タベスケのサイト下部の「お問い合わせ」からご連絡ください。

■ どちらに連絡すればよいか分からない場合 所属自治体 食品ロス関連部署へご連絡ください。